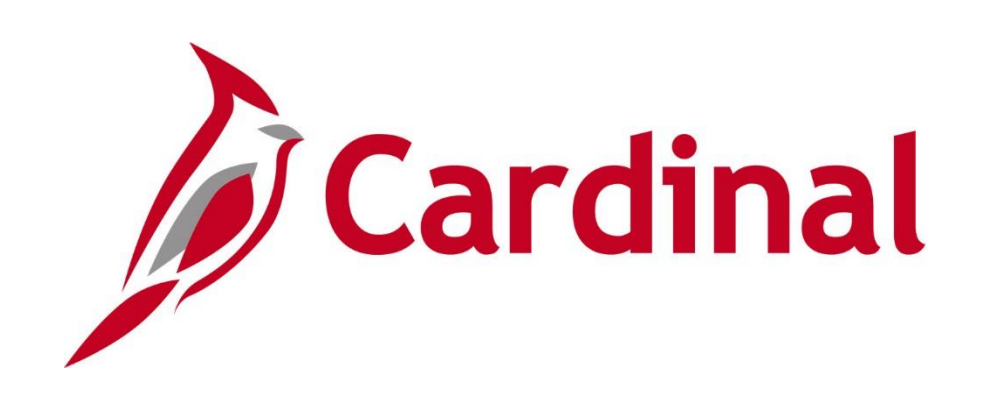

# **501 PR343** Procurement Approvals

Web Based Training

Rev 2/23/2022

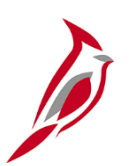

## **Welcome to Cardinal Training**

This training provides participants with the skills and information necessary to use Cardinal and is not intended to replace existing Commonwealth and/or agency policies.

This course, and the supplemental resources listed below, are located on the Cardinal website (www.cardinalproject.virginia.gov) under Learning.

Cardinal Reports Catalogs are located on the Cardinal website under Resources:

- Instructor led and web based training course materials
- Job aids on topics across all functional areas
- Variety of simulations
- Glossary of frequently used terms

The Cardinal screenshots included in this training course show system pages and processes that some users may not have access to due to security roles and/or how specific responsibilities relate to the overall transaction or process being discussed.

For a list of available roles and descriptions, see the Statewide Cardinal Security Handbook on the Cardinal website in the Security section under Resources.

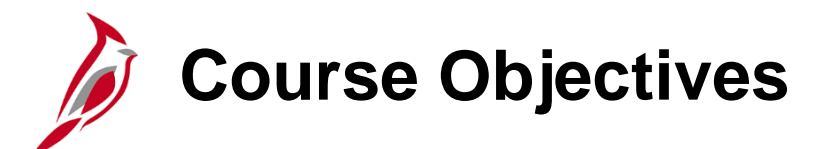

After completing this course, you will be able to:

Understand the Regular Requisition Approval Process

Understand the WebIMS Requisition Approval Process

Understand the Purchase Order and Change Order Approval Process

Understand Strategic Sourcing Event Collaboration

Understand the PCard Approval and ISSP Approval Process

Understand the Procurement Contract Approval Process

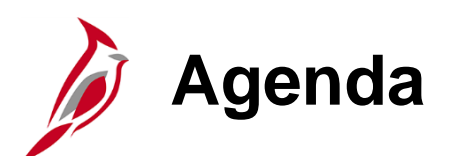

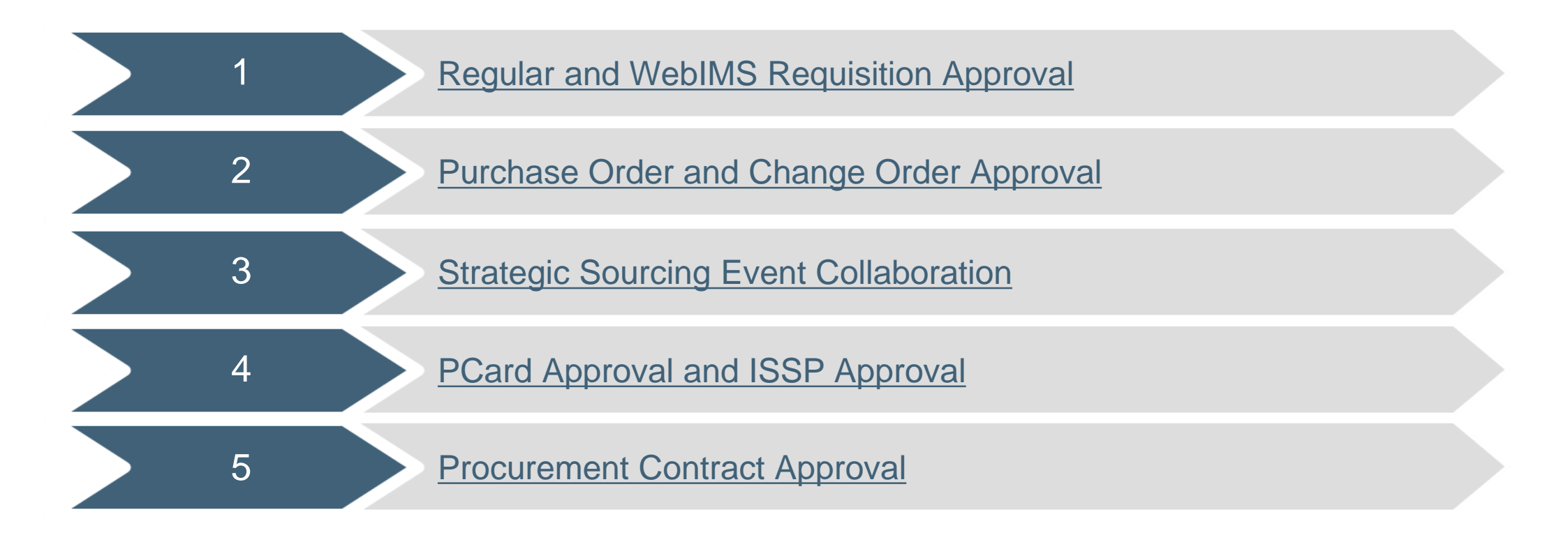

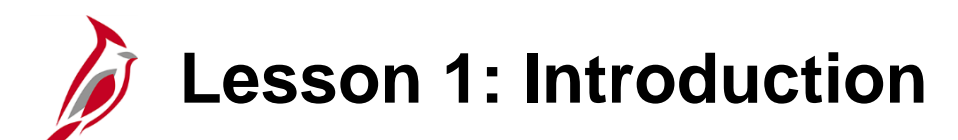

Regular and WebIMS Requisition Approval

This lesson covers the following topics:

1

- Procurement Approvals Overview
- Regular and WebIMS Requisitions
- Requisitions Approval Workflow
- Regular and WebIMS Requisition Approval Steps

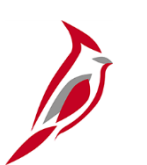

### **Procurement Overview**

The Procurement functional area of Cardinal includes four modules.

### Purchasing

The Purchasing module includes the buying of goods and services (Procurement) by creating and processing requisitions, purchase orders (PO), receipts, Procurement Card (PCard), and Integrated Supply Services Program (ISSP) transactions.

### eProcurement

Like Purchasing, the eProcurement module provides for Procurement but is web-based. It is similar to an online shopping cart experience for users requesting goods and/or services.

### **Strategic Sourcing**

The Strategic Sourcing module allows users to create and award bids / proposals to purchase orders or contracts.

### **Procurement Contracts**

The Procurement Contracts module builds, manages, and archives all Cardinal contract related information.

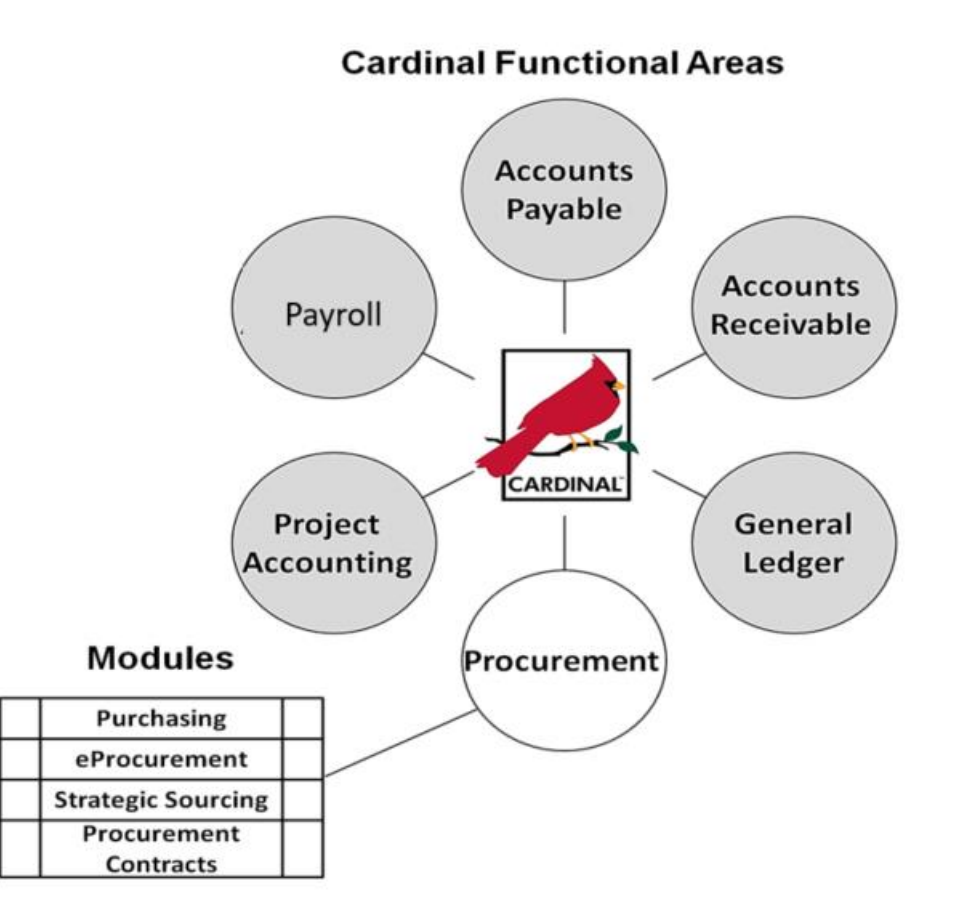

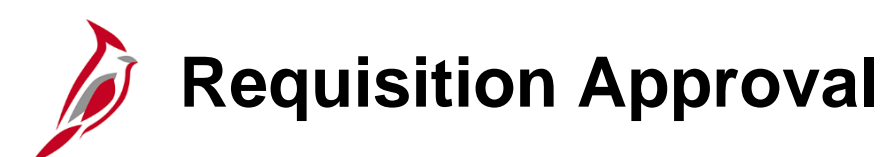

A request for approval is triggered when a user (Purchase Requisition Processor) submits a regular or WebIMS (VDOT's web-based inventory management system) restock requisition for approval. The approval steps for regular and WebIMS restock requisitions are the same.

Cardinal sends each Approver an e-mail notification when a requisition is ready for approval processing. Requisitions that require approval processing also appear on the Approver's worklist.

The Approver can approve the requisition from the **Worklist** link, from the **Email Notification** link, or from the **Manage Requisition Approvals** page.

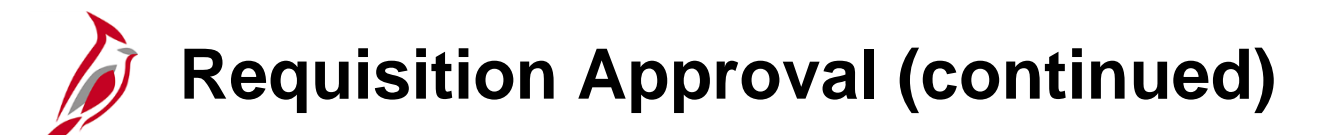

Requisitions require two levels of approval:

- **Supervisor:** The Purchase Requisition Requestor's Supervisor is the first level of approval, unless the requisition is entered by the requestor's supervisor. This Approver can approve or deny the requisition.
  - If the requisition is entered by the Requestor's Supervisor, it goes to that Supervisor's Supervisor for approval.
    - If the requisition is not approved within 48 hours, workflow routes the requisition to the next level supervisor.
- Approvers can add other relevant users as ad-hoc approvers or reviewers.

**Procurement Manager:** Once the first level (Supervisor level) approves the requisition, the requisition routes to the Procurement Manager for approval. This Approver can approve or deny the requisition.

- Procurement Managers are part of a pooled approvers list. A requisition that requires approval at the second level of approval is directed to all of the Approvers in that pool. Any Approver in the pool can take action on the requisition; the requisition approval appears on all of their worklists. When one of the Approvers completes an action (e.g., approve, deny, etc.) on the requisition, it is removed from all of the Approvers' worklists on that level.
- If the requisition is not approved within 48 hours, the approval request times out at the second level (Procurement Manager) and routes to the Senior Procurement Manager. This approver can choose to approve or deny the requisition.
- Approvers also have the ability to add other relevant users as ad-hoc approvers or reviewers.
- Procurement Managers are required to insert the Buyer as a Reviewer before clicking the Approve button. Adding the Buyer as a Reviewer is a means to assign the Requisition to be worked on as a PO or Sourcing Event.
- After final approval, the Purchase Requisition Processor user who entered the requisition (**Entered By**) receives an email notification, as well as a worklist item, showing the approval. The same is also sent to the Requisition Requestor.

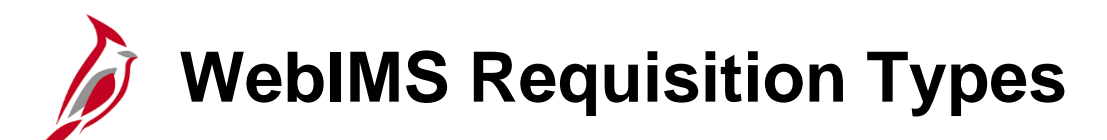

The following are categorized as WebIMS Requisition Types:

- Inventory Issuance Requisitions
  - External Sales Non-State Agency
  - External Sales State-Agency
  - Work in Progress (WIP)
- Inventory Restock Requisitions

Issuance requisitions (External Sales and Work in Progress) do not route through the workflow approval process. They are automatically approved once the **Submit for Approval** button is clicked by the Storekeeper.

Restock requisitions route through the workflow approval process and follow the same process as regular requisitions.

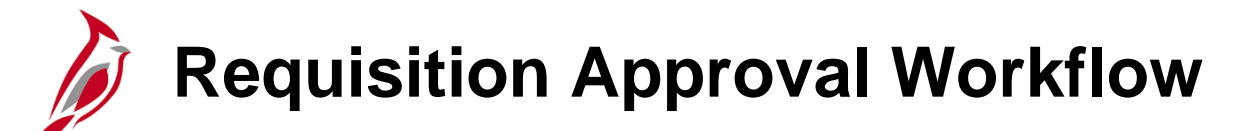

Regular and WebIMS restock requisitions created by a user in Cardinal can be approved either from the **Worklist** link, **Email Notification** link, or the **Manage Requisition Approvals** page. Access the worklist from the **Home** page or using the following navigation path:

#### Main Menu > Worklist > Worklist

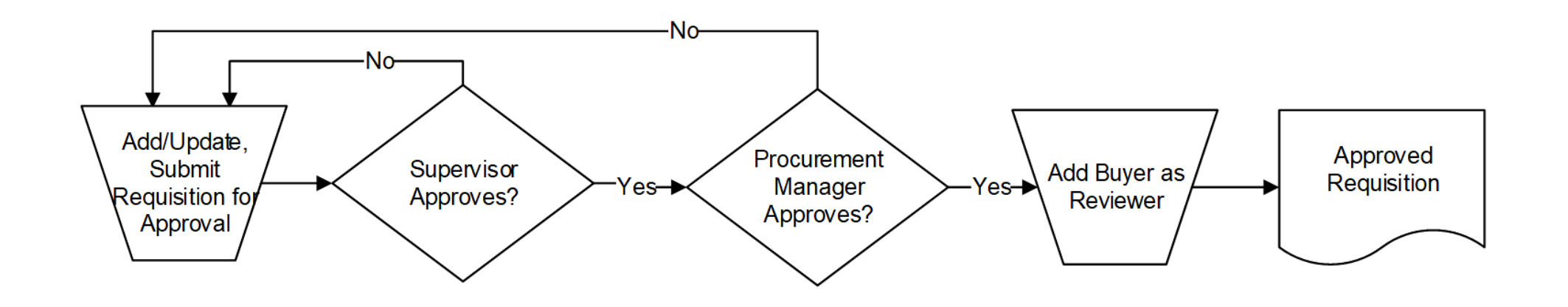

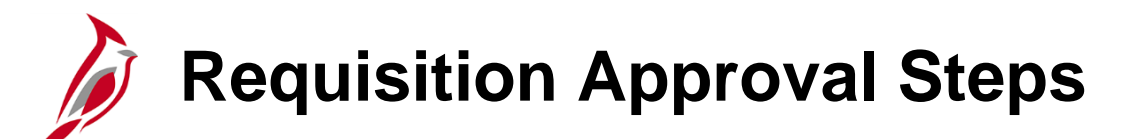

Steps to approve a requisition from the worklist are:

- Click on the hyperlink to access the requisition to be reviewed and approved.
- Select the line(s) to be reviewed and click the **View Line Details** button to see additional details.
- Click **Review/Edit Approvers** to view and/or edit selected Approvers or Reviewers.
- Two options are available for the requisition:
  - Approve click the **Approve** button.
  - Deny click the **Deny** button. The Approver must add comments if denied. The user (**Entered By**) is notified by email and worklist item, and given the option to cancel or modify and re-submit. An e-mail is also sent to the Requisition Requestor. If a denied requisition is subsequently edited, saved, and resubmitted, it will go through the approval process again.

The status of a requisition can been viewed on the **Manage Requisition Approvals** page which can be accessed using the following path:

#### Main Menu > Purchasing > Requisitions > Manage Requisition Approvals

|                               | IAĽ           | All • Search          | >>> A              | dvanced Search |                                                                                             |                                       |                         |
|-------------------------------|---------------|-----------------------|--------------------|----------------|---------------------------------------------------------------------------------------------|---------------------------------------|-------------------------|
| Favorites - N                 | 1ain Menu → V | Vorklist 🗸 > Worklist |                    |                |                                                                                             |                                       |                         |
| Worklist<br>Worklist for JP.I | MORGAN: MORGA | N,JP                  |                    |                |                                                                                             |                                       |                         |
| Detail View                   |               |                       | Worklist Filters   |                | ▼ S Feed ▼                                                                                  |                                       |                         |
| Worklist Items                |               |                       |                    |                |                                                                                             | Personalize   Find   View All   🗖   🔣 | First 🕚 1-6 of 6 🕑 Last |
| From                          | Date From     | Work Item             | Worked By Activity | Priority       | Link                                                                                        |                                       |                         |
| MASON, GEORGE                 | 01/06/2017    | Approval Routing      | Approval Workflow  | 2-Medium       | PurchaseOrder, 833159, 501<br>1901-01-01, N, 0,<br>BUSINESS UNIT:50100<br>PO ID:0001143551. | Mark Worked                           | Reassign                |
| MASON, GEORGE                 | 01/18/2017    | Approval Routing      | Approval Workflow  | 2-Medium 💊     | PurchaseOrder, 833165, 501<br>1901-01-01, N, O,<br>BUSINESS UNIT:50100<br>PO ID:0001143555. | Mark Worked                           | Reassign                |
| MASON, GEORGE                 | 01/18/2017    | Approval Routing      | Approval Workflow  | 2-Medium 💊     | PurchaseOrder, 833166, 501<br>1901-01-01, N. 0,<br>BUSINESS UNIT:50100<br>PO ID:0001143556. | Mark Worked                           | Reassign                |
| MASON, GEORGE                 | 01/18/2017    | Approval Routing      | Approval Workflow  | 2-Medium       | Requisition, 1254269, 50100<br>01-01, N, 0, BUSINESS_UN<br>REQ_ID:0002175956,               | . 1901-<br>T:50100 Mark Worked        | Reassign                |
| MASON, GEORGE                 | 01/18/2017    | Approval Routing      | Approval Workflow  | 2-Medium       | Requisition, 1254270, 50100<br>01-01, N, 0, BUSINESS_UN<br>REQ_ID:0002175957,               | 1901-<br>T:50100 Mark Worked          | Reassign                |
| MASON, GEORGE                 | 01/18/2017    | Approval Routing      | Approval Workflow  | 2-Medium 💊     | Requisition, 1254271, 50100<br>01-01, N. 0, BUSINESS_UN<br>REQ_ID:0002175958,               | . 1901-<br>T:50100 Mark Worked        | Reassign                |
| Refresh                       |               |                       |                    |                | -                                                                                           |                                       |                         |

|                                                         | RDINA                                                                                       | Ľ                                                                           |                             | All 👻          | Search                        | ))) Adva                                 | need Oos               | rah                              |                      |          |
|---------------------------------------------------------|---------------------------------------------------------------------------------------------|-----------------------------------------------------------------------------|-----------------------------|----------------|-------------------------------|------------------------------------------|------------------------|----------------------------------|----------------------|----------|
|                                                         |                                                                                             |                                                                             |                             |                | Search                        | Auva                                     | nceu Sea               | Irch                             |                      |          |
| Favorites 👻                                             | Main                                                                                        | Menu 🔫                                                                      | > Worklis                   | st 👻 > 🛛 V     | /orklist                      |                                          |                        |                                  |                      |          |
|                                                         |                                                                                             |                                                                             |                             |                |                               |                                          |                        |                                  |                      |          |
| Requisition                                             | n Approva                                                                                   | d                                                                           |                             |                |                               |                                          |                        |                                  |                      |          |
|                                                         |                                                                                             |                                                                             |                             |                |                               |                                          |                        |                                  |                      |          |
|                                                         | Busines                                                                                     | s Unit 50                                                                   | 100                         |                |                               |                                          |                        |                                  |                      |          |
| R                                                       | Requisition                                                                                 | ION ID 00                                                                   | 02175959<br>Indinal Approve | r Training     |                               |                                          |                        |                                  |                      |          |
|                                                         | Pogu                                                                                        | ineter M                                                                    | ASON.GEORG                  | i nanny<br>E   |                               |                                          |                        |                                  |                      |          |
|                                                         | Enter                                                                                       | ed on 01                                                                    | /18/2017                    |                |                               |                                          |                        |                                  |                      |          |
|                                                         | S                                                                                           | status Pe                                                                   | nding                       |                |                               | Total Amour                              | nt                     |                                  | 12.320.00 USD        |          |
|                                                         | P                                                                                           | riority <sub>Me</sub>                                                       | edium                       |                |                               |                                          |                        |                                  |                      |          |
| Requester's                                             | Justificati                                                                                 | on                                                                          |                             |                |                               |                                          |                        |                                  |                      |          |
| Reques                                                  | sung Constr                                                                                 | uction Cor                                                                  | nsulting service            | es for a perio | oa or one month. CJP 4/20/    | 17                                       |                        |                                  |                      |          |
| 🖉 Edi                                                   | it Requisitio                                                                               | n                                                                           |                             |                |                               |                                          |                        | View prin                        | table version        |          |
|                                                         |                                                                                             |                                                                             |                             |                |                               |                                          |                        |                                  |                      |          |
|                                                         |                                                                                             |                                                                             |                             |                |                               |                                          |                        |                                  |                      |          |
| ▼ Line Inf                                              | formation                                                                                   | 2                                                                           | J                           |                |                               |                                          |                        |                                  |                      |          |
| Line Infor                                              | formation<br>rmation                                                                        | ?                                                                           | ,<br>                       |                |                               | Personalize   Fi                         | nd   🗖                 | First 🕚                          | 1 of 1 🕑 Last        |          |
| Line Infor                                              | formation<br>mation<br>.ine                                                                 | ②<br>Item Descr                                                             | ription                     |                | Supplier Name                 | Personalize   Fi<br>Quantity             | nd   고<br>UOM          | First 🕢 ·                        | 1 of 1 🕑 Last        |          |
| Line Infor                                              | formation<br>mation<br>.ine<br>1                                                            | ②<br>Item Descr<br>CONSTRI<br>CONS                                          | ription                     | BULTING        | Supplier Name<br>S&ME INC-001 | Personalize   Fi<br>Quantity<br>280.0000 | nd   🔄<br>UOM<br>) HUR | First ④ 1<br>Price<br>44.00000   | 1 of 1 🕑 Last<br>USD |          |
| Line Infor                                              | formation<br>mation<br>ine<br>1<br>All / Deselec                                            | 2<br>Item Descr<br>CONSTRI<br>CONS<br>t All                                 | ription<br>UCTION CONS      | SULTING        | Supplier Name<br>S&ME INC-001 | Personalize   Fi Quantity 280.0000       | nd   🖓<br>UOM<br>) HUR | First (4) f<br>Price<br>44.00000 | 1 of 1 🕑 Last<br>USD |          |
| Line Infor<br>Line Infor<br>C<br>Select A               | formation<br>mation<br>ine<br>1<br>All / Deselec<br>View Line                               | ②<br>Item Descr<br>CONSTRI<br>CONS<br>tt All<br>Details                     | ription<br>UCTION CONS      | GULTING        | Samplier Name                 | Personalize   Fi<br>Quantity<br>280.0000 | nd   🔄<br>UOM<br>HUR   | First (1) 7<br>Price<br>44.00000 | 1 of 1 🕑 Last<br>USD |          |
| Line Infor Line Infor L Select A L Paview               | formation<br>mation<br>.ine<br>1<br>All / Deselect<br>View Line                             | (2)<br>Item Descr<br>CONSTRI<br>CONS<br>t All<br>Details                    | ription<br>UCTION CONS      | BULTING        | Supplier Name<br>S&ME INC-001 | Personalize   Fi<br>Quantity<br>280.0000 | nd   🖾<br>UOM<br>D HUR | First ④ 1<br>Price<br>44.00000   | 1 of 1 🕑 Last<br>USD |          |
| Line Infor Line Infor Line Select A Review              | formation<br>mation<br>.ine<br>1<br>All / Deselec<br>View Line<br>//Edit App                | ②<br>Item Descr<br>CONSTRI<br>CONS<br>t All<br>Details<br>rovers            | ription<br>UCTION CONS      | SULTING        | Supplier Name<br>S&ME INC-001 | Personalize   Fi<br>Quantity<br>280.0000 | nd   [2]<br>UOM<br>HUR | First (4) 1<br>Price<br>44.00000 | 1 of 1 🕑 Last<br>USD |          |
| Line Infor Line Infor L L Select A Review Enter App     | formation<br>rmation<br>.ine<br>1<br>All / Deselect<br>View Line<br>//Edit App<br>rover Con | ②<br>Item Descr<br>CONSTRI<br>CONS<br>et All<br>Details<br>rovers<br>nments | ription<br>UCTION CONS      | SULTING        | S&ME INC-001                  | Personalize   Fi Quantity 280.0000       | nd   🔄<br>UOM<br>) HUR | First (1) Price<br>44.00000      | 1 of 1 🕑 Last<br>USD |          |
| Line Infor Line Infor L L Select A Review Enter Approx  | formation<br>mation<br>ine<br>1<br>All / Deselec<br>View Line<br>View Line<br>rover Con     | ②<br>Item Descr<br>CONSTRI<br>CONS<br>t All<br>Details<br>rovers<br>nments  | ription<br>UCTION CONS      | BULTING        | Supplier Name<br>S&ME INC-001 | Personalize   Fi                         | nd   🔄<br>UOM<br>HUR   | First ④ 1<br>Price<br>44.00000   | 1 of 1 🕑 Last<br>USD | *        |
| Line Infor Line Infor Line Select A Review Enter Approx | formation<br>mation<br>ine<br>1<br>All / Deselec<br>View Line<br>//Edit App<br>rover Con    | ②<br>Item Descr<br>CONSTRI<br>CONS<br>tt All<br>Details<br>rovers<br>nments | ription<br>UCTION CONS      | SULTING        | Supplier Name<br>S&ME INC-001 | Personalize   Fi                         | nd   [2]<br>UOM<br>HUR | First ④ 1<br>Price<br>44.00000   | 1 of 1 🕑 Last<br>USD | <b>R</b> |
| Line Infor Line Infor L Select A Review Enter App       | formation<br>mation<br>ine<br>1<br>All / Deselec<br>View Line<br>rover Con                  | (2)<br>Item Descr<br>CONSTRUCONS<br>et All<br>Details<br>rovers<br>nments   |                             | SULTING        | Supplier Name<br>S&ME INC-001 | Personalize   Fi Quantity 280.0000       | nd   🔄<br>UOM<br>HUR   | First (1) 1<br>Price<br>44.00000 | 1 of 1 🕑 Last<br>USD | ¥        |

| CAR                    | RDINAL"                                                                                                    |                                                       | Ali 👻 :     | Search      |                  | Advanced Sea         | rch                    |
|------------------------|----------------------------------------------------------------------------------------------------|-------------------------------------------------------|-------------|-------------|------------------|----------------------|------------------------|
| Favorites -            | Main Menu 🗸 👘                                                                                                    | > Worklist <del>-</del>                               | > Wo        | rklist      |                  |                      |                        |
| Requisition            | Approval                                                                                                    |                                                       |             |             |                  |                      |                        |
| Re                     | Business Unit 50100<br>Requisition ID 000217<br>equisition Name Cardina<br>Requester MASO<br>Entered on 01/18/2<br>Status Pendin<br>Priority Mediur | 75959<br>al Approver T<br>N,GEORGE<br>2017<br>ng<br>m | raining     |             |                  | Total Amount         | 12,320.00 USD          |
| Requester's<br>Request | Justification<br>ting Construction Consult                                                                                                    | ting services f                                       | or a period | of one mont | th. CJP 4/20/17  |                      |                        |
| 🖉 Edit                 | Requisition                                                                                                    |                                                       |             |             |                  |                      | View printable version |
| Line Inf               | ormation 🕐                                                                                                    |                                                       |             |             |                  |                      |                        |
| Review                 | /Edit Approvers                                                                                                    |                                                       |             |             |                  |                      |                        |
| Req for<br>Req - F     | Supervisor Act<br>Cardinal Approve<br>Requester's Supervisor<br>ding<br>MORGAN, JP<br>Requester's Supervisor                                        | tion<br>er Training<br><del>1</del>                   | g:Pendi     | ng          | <b>∳</b> Start N | ew Path              |                        |
| Req for                | Procurement M                                                                                                    | Igr Actio                                             | on          |             |                  |                      |                        |
| -                      | Cardinal Approve                                                                                                    | er Training                                           | g:Await     | ing Furth   | er Approvals     | Start<br>New<br>Path |                        |
| Req - P                | Not Routed<br>Multiple Approve<br>Approval Assignme                                                                                                 | ers                                                   | ÷           |             |                  |                      |                        |
| Enter App              | rover Comments                                                                                                    |                                                       |             |             |                  |                      |                        |
| Ar                     | oprove                                                                                                    | Deny                                                  |             |             |                  |                      | <u>P</u>               |

|                                                                                                    | All - Search               | Advanced Search              |                        |
|----------------------------------------------------------------------------------------------------|----------------------------|------------------------------|------------------------|
| Favorites - Main Menu - > Workli                                                                         | st <del>v</del> > Worklist |                              |                        |
| Business Unit 50100<br>Requisition ID 0002175958<br>Requisition Name 0002175958<br>Requester MASON,GEORG | Έ                          |                              |                        |
| Entered on 01/18/2017<br>Status Pending<br>Priority Medium                                               |                            | Total Amount                 | 15.00 USD              |
| Requester's Justification<br>No justification entered by requester.                                      |                            |                              |                        |
| Edit Requisition                                                                                         |                            |                              | View printable version |
| Line Information (2)                                                                                     |                            |                              |                        |
| Review/Edit Approvers                                                                                    |                            |                              |                        |
| Reg for Supervisor Action                                                                                |                            |                              |                        |
| <ul> <li>Requisition 0002175958</li> </ul>                                                               | Pending +                  | Start New Path               |                        |
| Req - Requester's Supervisor                                                                             |                            |                              |                        |
| Pending<br>MORGAN,JP<br>Requester's Supervisor                                                           | MCCORMICK,CYRUS            | •                            |                        |
| Reg for Procurement Mgr Ac                                                                               | tion                       |                              |                        |
| <ul> <li>Requisition 0002175958</li> </ul>                                                               | Awaiting Further Appro     | Start<br>Dvals I New<br>Path |                        |
| Req - Procurement Manager                                                                                | _                          |                              |                        |
|                                                                                                    | -+                         |                              |                        |
| Apply Approval Changes                                                                                   |                            |                              |                        |
| Enter Approver Comments                                                                                  |                            |                              |                        |
|                                                                                                    |                            |                              | ₽ <b>€</b>             |
| Approve Oeny                                                                                             |                            |                              |                        |

To add an Approver or Reviewer, click the green plus sign. The **Insert additional approver or reviewer** popup window will display.

The selected user is inserted into the approval flow as shown.

| é http://     | fn92trnweb.cov.virgini                   | _                   |          | ×      |
|---------------|------------------------------------------|---------------------|----------|--------|
| - 🩋 http://   | fn92trnweb.cov. <mark>virginia.</mark> g | l <b>ov</b> /psc/fi | n92trn_2 | /EMPLC |
| Insert additi | ional approver or reviewe                | r                   |          |        |
| Choose an     | approver or reviewer to ins              | ert                 |          |        |
| User ID: C    | YRUS.MCCORMICK Q MC                      | CORMICK             | CYRUS    |        |
| Insert as: 🖲  | Approver                                 |                     |          |        |
| C             | Reviewer                                 |                     |          |        |
| Insert        | Cancel                                   |                     |          |        |

If **Multiple Approvers** are noted, click on the hyperlink to view a list of Approvers. The requisition will be listed on each Approver's Worklist for them to take action.

Once approved by an Approver, the requisition will fall off all the other Approvers' worklists and route as assigned.

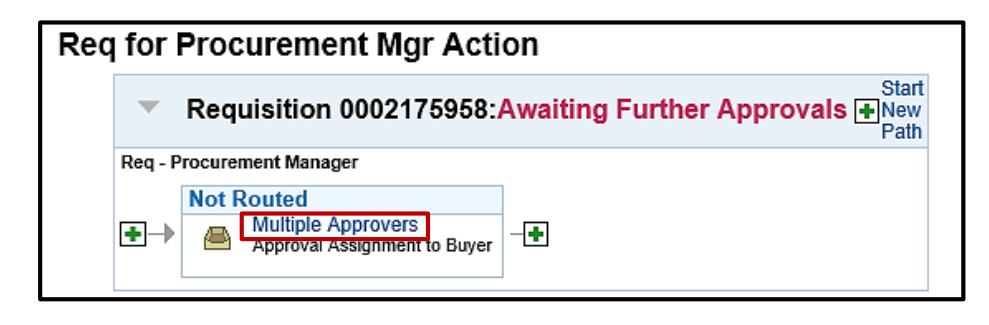

| É http://fn92trnweb.cov.v   | irgini — 🗆 🗡                  | <   |
|-----------------------------|-------------------------------|-----|
| l 🌔 http://fn92trnweb.cov.∖ | virginia.gov/psc/fn92trn_6/EM | PLC |
| Approver #1                 |                               |     |
| Name:                       | EARHART, AMELIA               |     |
| Empl ID:                    | EMP00000014                   |     |
| Department:                 | 10081                         |     |
| Supervisor ID:              |                               |     |
| Telephone:                  |                               |     |
| Reports To Position Number: | TSP0003                       |     |
| Email ID:                   |                               |     |
| Approver #2                 |                               |     |
| Name:                       | OAKLEY,ANNIE                  |     |
| Empl ID:                    | EMP0000026                    |     |
| Department:                 | 10081                         |     |
| Supervisor ID:              |                               |     |
| Telephone:                  |                               |     |
| Reports To Position Number: | TSP0006                       |     |
| Email ID:                   |                               |     |
| Approver #3                 |                               |     |
| Name:                       | BROWN, ANTRON                 |     |
| Empl ID:                    | EMP0000008                    |     |
| Department:                 | 10081                         |     |
|                             |                               |     |

| CAR         |               | Ľ                                | All —           | Oraceh                     |                 |           |           |               |
|-------------|---------------|----------------------------------|-----------------|----------------------------|-----------------|-----------|-----------|---------------|
|             |               |                                  | All 👻           | Search                     | Adva Adva       | inced Sea | arch      |               |
| Favorites - | Main          | Menu 🗸 🧼 > Worklis               | st 🕶 > - W      | orklist                    |                 |           |           |               |
|             |               |                                  |                 |                            |                 |           |           |               |
| Requisition | Approva       | I                                |                 |                            |                 |           |           |               |
|             |               |                                  |                 |                            |                 |           |           |               |
|             | Business      | s Unit 50100                     |                 |                            |                 |           |           |               |
| Re          | Requisition I | ION ID 0002175959                | r Training      |                            |                 |           |           |               |
|             | Requ          | Hester MASON,GEORG               | iE              |                            |                 |           |           |               |
|             | Enter         | ed on 01/18/2017                 |                 |                            |                 |           |           |               |
|             | s             | tatus Pending                    |                 |                            | Total Amou      | nt        |           | 12,320.00 USD |
|             | Pr            | riority Medium                   |                 |                            |                 |           |           |               |
| Requester's | Justificati   | on<br>Viction Consulting convict | o for a paria   | d of one month CID (/20/4  | 17              |           |           |               |
| Request     | ang Constr    | uction Consularly service        | is for a perior | a of one monul. CJP 4/20/1 | 17              |           |           |               |
| 🖉 Edit      | Requisition   | n                                |                 |                            |                 |           | View prin | table version |
|             |               |                                  |                 |                            |                 |           |           |               |
| ▼ Line Infe | ormation      | 2                                |                 |                            |                 |           |           | <u></u>       |
| Line Inform | mation        |                                  |                 |                            | Personalize   F | ind   [고  | First 🕚 1 | 1 of 1 🕑 Last |
| Lir         | ne            | Item Description                 |                 | Supplier Name              | Quantity        | UOM       | Price     |               |
|             | 1             | CONSTRUCTION CONS                | SULTING         | S&ME INC-001               | 280.000         | HUR       | 44.00000  | USD           |
| Select Al   | II / Deselec  | t All                            |                 |                            |                 |           |           |               |
| L           | View Line     | Details                          |                 |                            |                 |           |           |               |
| Review/     | /Edit App     | rovers                           |                 |                            |                 |           |           |               |
|             |               |                                  |                 |                            |                 |           |           |               |
| Enter Appr  | rover Con     | nments                           |                 |                            |                 |           |           |               |
|             |               |                                  |                 |                            |                 |           |           | La 🧐          |
|             |               |                                  |                 |                            |                 |           |           |               |
| ×           | 0.000         | Danii                            |                 |                            |                 |           |           |               |
| P Ap        | prove         | Deny                             |                 |                            |                 |           |           |               |

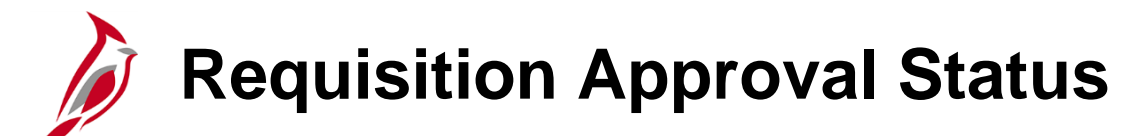

The status of a requisition can been seen on the **Add/Update Requisitions - Maintain Requisitions** page which can be accessed using the following path:

Main Menu > Purchasing > Requisitions > Add/Update Requisitions

| CARDIN          | NAĽ            |                | All           | <ul> <li>Search</li> </ul> |              |                     | >> A            | dvanced Sear | ch             |                      |             |               |      |            |         |            |
|-----------------|----------------|----------------|---------------|----------------------------|--------------|---------------------|-----------------|--------------|----------------|----------------------|-------------|---------------|------|------------|---------|------------|
| avorites 🗸 🛛 I  | Main Menu 🗸    | > Pu           | rchasing 👻    | > Requisitio               | ns 🕶 > Ad    | id/Update Re        | quisitions      |              |                |                      |             |               |      |            |         |            |
| Maintain Requis | itions         |                |               |                            |              |                     |                 |              |                |                      |             |               |      |            |         |            |
| Requisition     |                |                |               |                            |              |                     |                 |              |                |                      |             |               |      |            |         |            |
| Bu              | siness Unit    | 50100          | , [           | *WebIMS Re                 | q Type Inv I | ssue 🗸              |                 | Status       | Pending        | ×                    |             |               |      |            |         |            |
| Requi           | sition Name    | Cardinal Ap    | prover Traini | ng                         |              |                     |                 |              | Hold From F    | urther Proces        | ssina       |               |      |            |         |            |
| 🔻 Header 🕜      |                |                |               |                            |              |                     |                 |              |                |                      |             |               |      |            |         |            |
|                 | *Requester     | GEORGE.N       | IASON Q       | MASON, GEO                 | RGE          |                     |                 |              |                |                      |             |               |      |            |         |            |
| *Requ           | uisition Date  | 01/18/2017     | 31            | Requester In               | ō            |                     |                 |              |                |                      |             |               |      |            |         |            |
|                 | Origin         | ONL            | Q             | Online Input               |              |                     |                 |              |                |                      |             |               |      |            |         |            |
| *Cu             | rrency Code    | USD            |               | Dollar                     |              |                     |                 |              |                |                      |             |               |      |            |         |            |
|                 | 1              | Requisition I  | Defaults      | Edit Commer                | ts           |                     |                 |              |                |                      |             |               |      |            |         |            |
|                 | 1              | Requisition /  | Activities    |                            |              | Amo                 | unt Summ        | ary 🕐        |                |                      |             |               |      |            |         |            |
|                 | I              | Document S     | tatus         |                            |              |                     | Т               | tal Amount   | 12 22          |                      |             |               |      |            |         |            |
| Add Items From  | n (?)          |                |               |                            |              | Selec               | t Lines To      | Display (2   | 12,32          | 0.00 000             |             |               |      |            |         |            |
|                 |                | Purchasing     | k/it          | Catalog                    |              | Search              | for Lines       | , propinj    |                |                      |             |               |      |            |         |            |
|                 | l              | Item Search    | u.            | Requester Ite              | ms           | ocard               | Line            | Q To         | Q              | Retrieve             |             |               |      |            |         |            |
| Line 🕐          |                |                |               |                            |              |                     |                 |              |                | Personalize          | Find   Viev | w Ali   💷   🔙 | Firs | t 🕙 1 of 1 | Last    |            |
| Details Ship    | To/Due Date    | <u>S</u> tatus | Supplier In   | nformation                 | tem Informa  | tion <u>A</u> ttrib | utes <u>C</u> o | ntract Sou   | rcing Controls | WebIMS               |             |               |      |            |         |            |
| Line Item       | i              |                | Description   |                            | Q            | uantity             | *UOM            | Category     | Price          | Merchandis<br>Amount | se Statu    | IS            |      |            |         |            |
| 1 📑 918         | 3101000        | ٩              | CONSTRUC      | TION 🗘                     | 戸 🛱 2        | 80.0000             | HUR             | 9183101      | 44.000         | 00 12,3              | 320.00 Pend | ding 🤇        | > 🕮  | 2          | +       |            |
|                 |                | Vie            | ew Approvals  | 3                          |              |                     |                 | *Go toMo     | re             |                      | ~           |               |      |            |         |            |
| Save of Re      | turn to Search | h 😭 No         | tify C. R     | efresh                     |              |                     |                 |              |                |                      |             |               |      |            | Add 月 I | Update/Dis |
|                 |                |                |               |                            |              |                     |                 |              |                |                      |             |               |      |            |         |            |

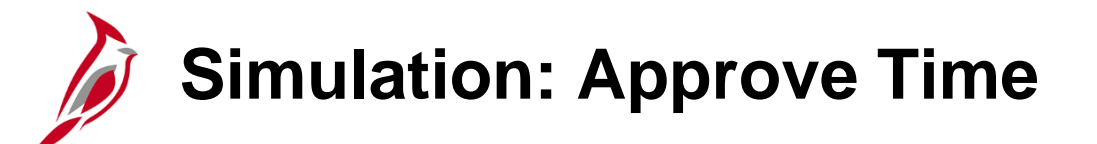

You will now view a simulation that demonstrates the requisition approval process.

Click on the icon below to start the simulation.

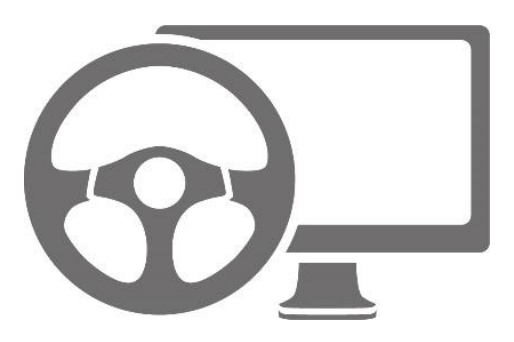

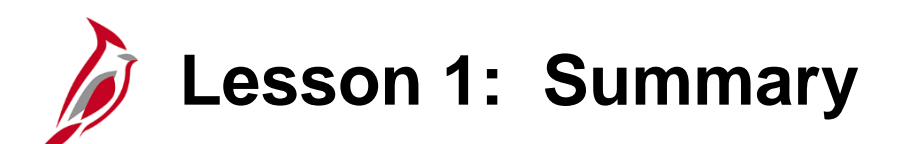

**Regular and WebIMS Requistion Approval** 

In this lesson, you learned:

1

- The Procurement Approvals Process
- Regular and WebIMS Requisitions
- The Requisitions Approval Workflow
- Regular and WebIMS Requisition Approval Steps

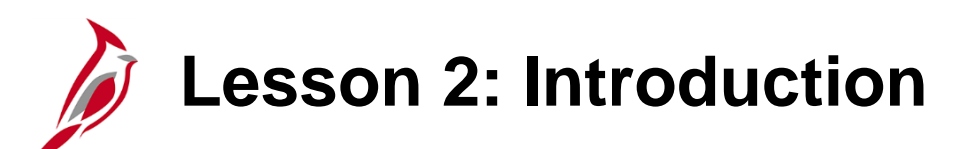

Purchase Order and Change Order Approval

This lesson covers the following topics:

2

- Purchase Order Approval Process
- Change Order Approval Process

# Purchase Order and Change Order Approval

### Purchase Order Approval

A request for approval is triggered when a Buyer submits a purchase order (PO) for approval. Only POs created directly in Cardinal require approval. POs created from a requisition, SiteManager, or eVA do not require approval.

Cardinal sends each Approver an email notification when a PO is ready for approval. Cardinal also sends a reminder e-mail to the Supervisor if the PO is not worked within 24 hours. All POs that require approval processing also appear on the Approver's worklist.

POs can be accessed online from the **Worklist** link or **Email Notification** link. By clicking on the hyperlink in the worklist or notification email, the Supervisor can review the PO and then choose to approve or deny it.

### **Change Order Approval**

Any change to a PO that affects the **Quantity**, **Price**, or **Ship To** fields is called a Change Order. Change orders require approval.

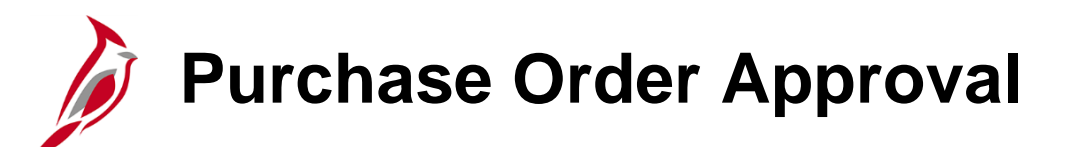

The approval process for a Purchase Order depends on how the PO was created:

- **POs created in Cardinal** are approved by the Buyer's Supervisor. This is referred to as one level of approval. The Supervisor can approve, deny, or hold the PO.
  - Cardinal sends a reminder e-mail if the PO is not worked within 24 hours.
  - If a PO is not approved within 48 hours, workflow routes the PO to the Supervisor's Supervisor. The Supervisor's Supervisor can approve, deny, hold, or push back the PO.
  - The Buyer receives an email notification if the PO is approved.
- **POs created from a Cardinal requisition** do not need approval since they have already been approved during the requisition process.
- **POs created through the SiteManager or eVA interface** do not need approval in Cardinal. These POs were approved in the Source system.

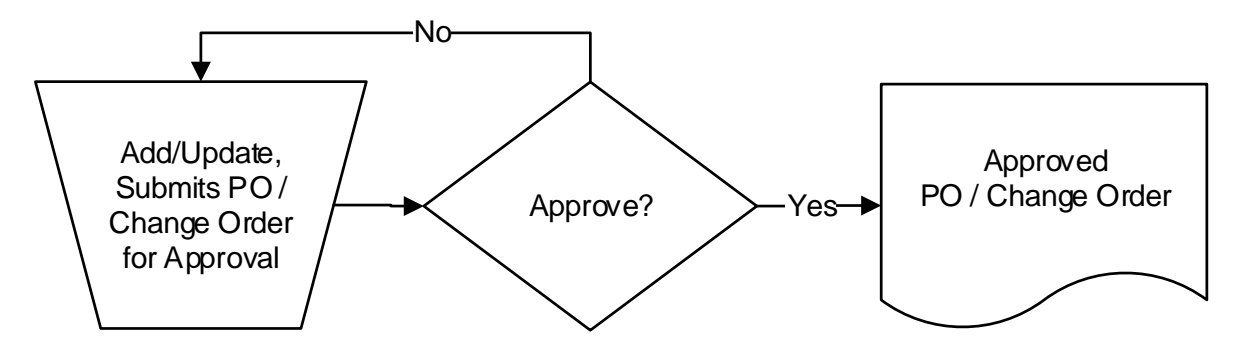

# Purchase Order Approval (continued)

Purchase orders created by a user in Cardinal can be approved from the **Worklist** or **Email Notification** link. If a PO is changed, the changes may trigger the PO to need re-approval. This changed PO will follow the same approval process as the initial Poand is referred to as a change order. To approve POs and change orders, access your worklist from the **Home** page or by using the following navigation path:

### Main Menu > Worklist > Worklist

Steps to approve a PO or change order from the worklist are:

- Click on the hyperlink to access the to be reviewed and approved.
- Select the line(s) to reviewed and click the **View Line Details** button to see additional details.
- Click Review/Edit Approvers to view and/or edit selected Approvers or Reviewers.
- Three options are available for the PO
  - Approve click the **Approve** button.
  - Deny click the **Deny** button. The Approver must add comments if denied. The user (**Entered By**) is notified by email and worklist item, and given the option to cancel or modify and re-submit. An e-mail is also sent to the PO Requestor. If a denied PO is subsequently edited, saved, and re-submitted, it will go through the approval process again.
  - Hold click the Hold button. Placing it on hold reserves it for later action. The hold feature prevents other approvers from taking action on the item. The item will not time out while on hold.

## Purchase Order Approval (continued)

|                            | RDINA                                                                | Ľ                                                                             | All - 011          |         |               |                       | 1                                    |                                                     |                       |
|----------------------------|----------------------------------------------------------------------|-------------------------------------------------------------------------------|--------------------|---------|---------------|-----------------------|--------------------------------------|-----------------------------------------------------|-----------------------|
| <b>*</b>                   |                                                                      |                                                                               | All • Sear         | ch      |               | //                    | Advanced                             | Search                                              |                       |
| Favorites -                | Main                                                                 | Menu - > Worklis                                                              | st 👻 🗇 Worklis     | t       |               |                       |                                      |                                                     |                       |
|                            |                                                                      |                                                                               |                    |         |               |                       |                                      |                                                     |                       |
| Purchase                   | e Order                                                              | : Approval                                                                    |                    |         |               |                       |                                      |                                                     |                       |
| Bus<br>S<br>PO             | iness Unit<br>PO ID<br>PO Total<br>Supplier ID<br>Buyer<br>Reference | 50100<br>0001143555<br>0000033093 LL Cart<br>GEORGE.MASON                     | D<br>:er & Son Inc |         |               | Jı                    | PO Status<br>PO Date<br>ustification | Pend Appr<br>01/18/2017<br>No justification entered | l by buyer.           |
| Ec                         | dit PO                                                               |                                                                               |                    |         |               |                       | Į                                    |                                                     |                       |
| - Doviow                   | Linge                                                                |                                                                               |                    |         |               |                       | d                                    | <u>a</u>                                            |                       |
| <ul> <li>Review</li> </ul> | Lines                                                                |                                                                               |                    |         |               |                       |                                      |                                                     |                       |
| Line Detail                | IS                                                                   |                                                                               |                    |         |               | Personal              | lize   Find   \                      | View All   🗠   🔣                                    | First 🖤 1 of 1 🖤 Last |
| Select                     | Line                                                                 | Item Description                                                              | Quantity           | UOM     | Price         | Merchandise<br>Amount | Currency                             | Original<br>Substituted Item                        | Description           |
|                            | 1                                                                    | CLOTHS, ABRASIVE,<br>EMERY, 9 IN. X 11 IN.<br>SHEETS COARSE, 50<br>SHEETS/PKG | 1.0000             | EA      | 15.00000      | 15.00                 | USD                                  |                                                     |                       |
| <                          |                                                                      |                                                                               |                    |         |               |                       |                                      |                                                     | >                     |
| Select                     | AII                                                                  | Clear All                                                                     | View Lines         | Details |               |                       |                                      |                                                     |                       |
| ▼ Review                   | / Edit Ap                                                            | provers                                                                       |                    |         |               |                       |                                      |                                                     |                       |
| PO/CO                      | for Su                                                               | pervisor Action                                                               | 1                  |         |               |                       |                                      |                                                     |                       |
|                            | Purch                                                                | ase Order 000114                                                              | 3555 Pendin        | a 🛋s    | tart New Path |                       |                                      |                                                     |                       |
| Buyer                      | r Superviso                                                          | r No Req                                                                      | Jobo.r enung       | J 🗖     | dit New rau   |                       |                                      |                                                     |                       |
| Per                        | nding                                                                |                                                                               |                    |         |               |                       |                                      |                                                     |                       |
| C                          | ) MORG/<br>Buyer's !                                                 | AN,JP<br>Supervisor                                                           |                    |         |               |                       |                                      |                                                     |                       |
| Approval Co                | omments                                                              |                                                                               |                    |         |               |                       |                                      |                                                     |                       |
|                            |                                                                      |                                                                               |                    |         |               |                       | DÇ                                   |                                                     |                       |
|                            |                                                                      |                                                                               |                    |         |               |                       |                                      |                                                     |                       |
| Approv                     | /e                                                                   | Hold Deny                                                                     |                    |         |               |                       |                                      |                                                     |                       |

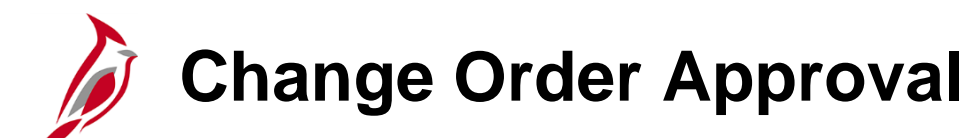

When the Buyer submits a change order and certain conditions are met, the approval process may be triggered. However, SiteManager and eVA Purchase Order Change Orders are approved prior to being interfaced into Cardinal and therefore do not require further approval in Cardinal.

Cardinal sends the Approver an e-mail notification when a change order is ready for approval. All change orders that require approval appear on the Approver's worklist. Required levels of approval depend on the value of the change order and/or of the original PO. Cardinal sends a reminder e-mail if the Change Order is not worked within 24 hours.

Cardinal compares the originally approved PO amount to the new PO amount. If a PO is changed multiple times the difference is evaluated using the originally approved PO amount and all change orders that have been applied.

# Change Order Approval (continued)

POs that have change orders attached to them go through a specific approval routing that depends on the difference between the originally approved PO amount, the change order amount, or if a line was added.

#### One Level Routing for PO Change Order Approvals:

- Adding a line to a PO will require Supervisor approval.
- Changes < 25% do not need Supervisor approval.
- Changes > 25% will escalate to the Supervisor for approval.
- Changes > 25% or \$50,000 (whichever is greater) to PO with original value > \$50,000 will escalate to the ASD Director for Approval

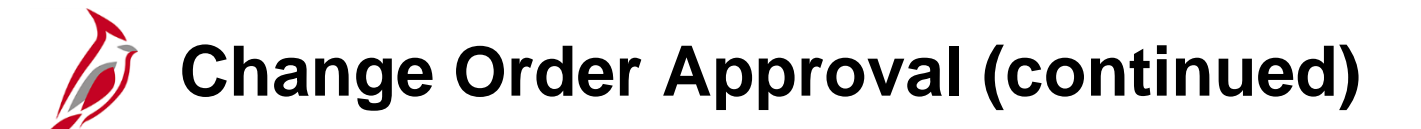

Four Level Routing:

Change orders route to the Supervisor, Procurement Manager, Senior Procurement Manager, and Administrative Services Division (ASD) Director when the:

- Original PO value is between \$50,000 and \$199,999.99 and the change amount is equal to or greater than \$50,000. (Original PO ≥ \$50,000 and < \$200,000 and change amount ≥ \$50,000)</li>
- Original PO value is equal to or greater than \$200,000 and the change is equal to or greater than 25% of the original PO value. (Original PO ≥ 200,000 and the change is ≥ 25%)
- Procurement Managers (second level), Senior Procurement Managers (third level), and ASD Directors (fourth level) are part of a pooled approvers list. A change order that requires approval at the second, third, and fourth level of approval is directed to all of the approvers in that pool for each respective level of approval. Any approver in the pool can take action on the change order; the change order appears on all of their worklists. When one of the Approvers completes an action (e.g., approve, deny, etc.) on the change order, it is removed from all of the Approvers' worklists on that level.

If none of the change order conditions are met, no routing or approvals are required for the change order.

# Change Order Approval (continued)

The **Purchase Order Approval** page shows the approval status is for the purchase order and any subsequent change orders for that purchase order. Access this page using your worklist on your **Home** page or using the following path:

#### Main Menu > Worklist > Worklist

| Purchase<br>Bus<br>S<br>PO<br>Ec | e Orde<br>iness Ur<br>PO<br>PO Tot<br>Supplier<br>Buy<br>Reference<br>dit PO | er Approval<br>nit 50100<br>10 0001143557<br>al 30,000.00 USE<br>ID 0000033093 LL Carte<br>er GEORGE.MASON<br>ce | )<br>er & Son Inc |                 |                               | J         | PO Status<br>PO Date<br>ustification | Pend Appr<br>01/20/2017<br>No justification entered | d by buyer.           |
|----------------------------------|------------------------------------------------------------------------------|----------------------------------------------------------------------------------------------------|-------------------|-----------------|-------------------------------|-----------|--------------------------------------|-----------------------------------------------------|-----------------------|
| Line Detai                       | ls                                                                           |                                                                                                    |                   |                 |                               | Persona   | lize   Find   1                      | view All   💷   🔣                                    | First ④ 1 of 1 ④ Last |
| Select                           | Select Line Item Description Quantity UOM Price                              |                                                                                                    |                   |                 |                               |           | Currency                             | Original<br>Substituted Item                        | Description           |
|                                  | 1                                                                            | CLOTHS, ABRASIVE,<br>EMERY, 9 IN. X 11 IN.<br>SHEETS COARSE, 50<br>SHEETS/PKG                                    | 200.0000          | EA              | 150.00000                     | 30,000.00 | USD                                  |                                                     |                       |
| Select                           | All<br>/ Edit A                                                              | Clear All                                                                                                    | View Lines        | Details         |                               |           |                                      |                                                     | >                     |
| Buyer                            | Purc<br>Purc<br>Supervis<br>Inding<br>MOR<br>Buyer                           | Action<br>hase Order 0001143<br>for for ChagOrd<br>GAN,JP<br>s Supervisor                                        | 557:Pendin        | g ⊕ Vi<br>∎ Sta | ew/Hide Commo<br>art New Path | ents      |                                      |                                                     |                       |
| ► C                              | omme                                                                         | nt History                                                                                                    |                   |                 |                               |           |                                      |                                                     |                       |
| Approval Co                      | omments                                                                      | Hold Dopy                                                                                                    | 7                 |                 |                               |           | 196                                  |                                                     |                       |

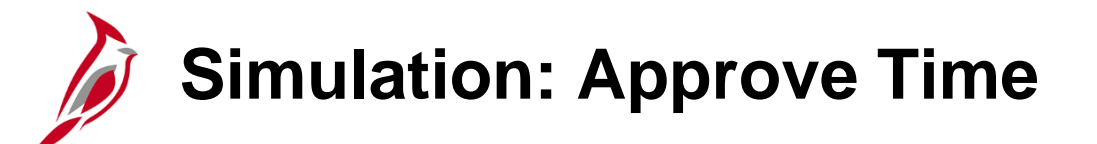

You will now view a simulation that demonstrates the purchase order approval process.

Click on the icon below to start the simulation.

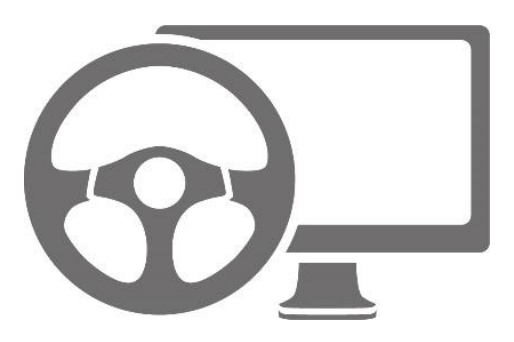

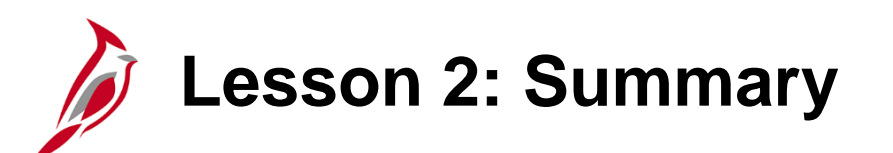

Purchase Order and Change Order Approval

In this lesson, you learned:

2

- How to Approve a Purchase Order
- How to Approve a Change Order

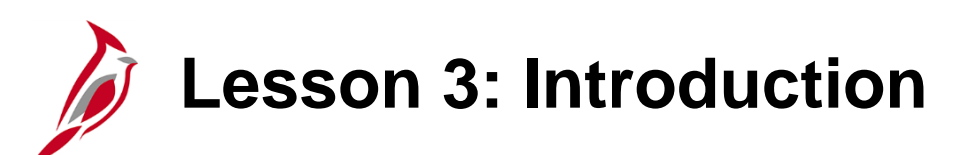

Strategic Sourcing Event Collaboration

This lesson covers the following topic:

3

• Strategic Sourcing Event Collaboration

# Strategic Sourcing Event Collaboration

A request for collaboration is triggered when an event creator (Strategic Sourcing Buyer) invites one or several Collaborators to provide input for an event.

A Collaborator can be added at the beginning or at the end of an event to provide input.

Collaboration may be required for solicitations above the buyer's delegated authority. Each Collaborator completes their input following the routing sequence assigned to the event.

Cardinal sends an email notification to the first Collaborator set up in the routing sequence for the strategic sourcing event. This email notifies the Collaborator that their input has been requested for the event. Other Collaborators set up for the event receive a worklist and email notifications once the previous Collaborator(s) complete their analysis.

To learn more about Collaboration, please refer to the job aid entitled **501 PR345: Strategic Sourcing Collaboration**. Job aids are located on the Cardinal website under **Learning**.

## Strategic Sourcing Event Collaboration (continued)

Each collaborator provides input to the event by accessing it from their **Worklist** hyperlink, the **Email Notification** hyperlink, or from the **Analyze Events** page.

You can navigate to the Analyze Events page using the following path:

### Main Menu > Sourcing > Maintain Events > Analyze Events

To provide input to the Strategic Sourcing event:

- Search for the event.
- Review all details on the Analyze Total and Analyze Line pages based on relevant policies.
- Click the **Analysis Complete** button. This completes the review and marks the collaboration as complete. Clicking this button also routes the event to the next Collaborator in the routing sequence assigned to the event, if applicable.
- If the due date has passed and no action has been taken, an email notification and worklist item are sent to the event creator.

## Strategic Sourcing Event Collaboration (continued)

| CARDINA                               | <b>L</b>               | All 👻            | Search            |              | Advanced Searc             | h      |    |
|---------------------------------------|------------------------|------------------|-------------------|--------------|----------------------------|--------|----|
| Favorites - Main                      | Menu - > W             | orklist 🗸 > 🛛 We | orklist > Analys  | is Collabora | ation                      |        |    |
|                                       |                        |                  |                   |              |                            |        |    |
| Analyze Total                         |                        |                  |                   |              |                            |        |    |
| Analyze Total                         | Analyze Line           |                  |                   |              |                            |        |    |
| Business Unit:                        | Event ID:              | Round:           | Version:          |              | Event Name:                |        |    |
| 50100                                 | 0000153666             | 1                | 3                 |              | Collaboration Test         |        |    |
| Event Format:                         | Event Type:            | Currency:        | End Date:         |              | Status:                    | Go To: |    |
| Buy                                   | RFx                    | USD              | 02/16/2017 11:14/ | AM EST       | Collaborating Bid Analysis |        | ~  |
| Bid Analysis and D                    | isplay Options 🕐       | )                |                   |              |                            |        |    |
| Analysis                              |                        |                  |                   |              |                            |        |    |
| E                                     | vent Version Respo     | onded To 2       |                   | 2            |                            |        |    |
|                                       | Bid                    | Number 1         |                   | 1            |                            |        |    |
|                                       | Total                  | Bid Cost 0.00    |                   | 0.00         |                            |        |    |
|                                       | Total Eve<br>Total Hea | nt Score 0.00    |                   | 100.00       |                            |        |    |
|                                       | Total Head             | er Score 0.00    |                   | 0.00         |                            |        |    |
|                                       |                        |                  |                   |              |                            |        |    |
|                                       | в                      | id Action NA     | $\checkmark$      | NA           | $\checkmark$               |        |    |
|                                       | Reject                 | t Reason         |                   |              |                            |        |    |
|                                       | Award by               | Percent          |                   |              |                            |        |    |
|                                       |                        | Hide Bid 🗌       |                   |              |                            |        |    |
| Recalculate                           | Analysis Com           | plete            | Unhide Bids       |              | << <                       | >      | >> |
| Return t 💽 Analyze Total   Analyze Li | to Search              |                  |                   |              |                            |        |    |

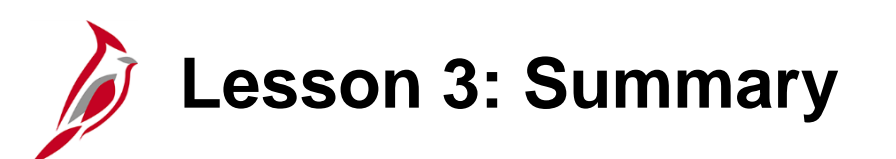

Strategic Sourcing Event Collaboration

In this lesson, you learned:

3

• How to Collaborate on a Strategic Sourcing Event

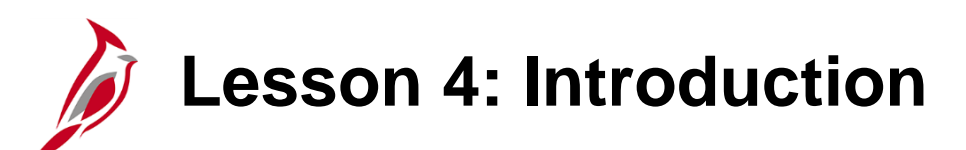

PCard and ISSP Approval

This lesson covers the following topics:

• PCard and ISSP Approval Steps

4

- Verifying PCard and ISSP Charges
- Setting up the PCard Verified Charges by User Pagelet

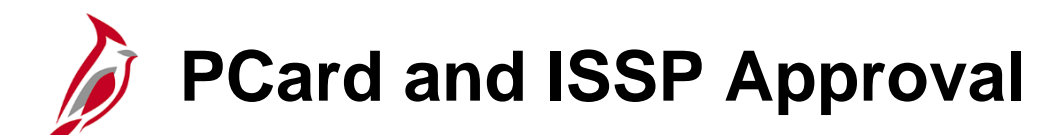

PCard and ISSP transactions are loaded into Cardinal daily from an electronic file that is sent in by the Supplier. The initial status of the transaction is **Staged**.

The Card Holder must reconcile each transaction, as soon as possible, to ensure timely approval by their Supervisor.

Additional information about PCard and ISSP reconciliations can be found the job aid titled **501 PR349: PCard & ISSP Reconciliation and Approvals**.

| 1 1  |                | enent      | ouru munsu                | Guona   |     |                       |          |            |           |        |                  |                     |
|------|----------------|------------|---------------------------|---------|-----|-----------------------|----------|------------|-----------|--------|------------------|---------------------|
| Empl | ID:            |            | 00405598600               |         | Nan | ne:                   | DUNC/    | AN,AN      | IGEL      | A      |                  |                     |
|      | Num            | ber:       | **********************- ` |         | Car | a Provider:           | BAVI9    |            |           |        |                  |                     |
| Ban  | un Bi<br>k Sta | tement     | ion on save               |         |     |                       |          |            | Cur       | oto mi | rol Fied LV/     |                     |
| Tra  | nsacti         | on Billing |                           |         |     |                       |          |            | <u>uu</u> | Storm  |                  | ew All I            |
|      |                | Trans Date | Merchant                  | *Status |     | Transaction<br>Amount | Currency |            |           |        | Budget<br>Status | Chartfiel<br>Status |
| 1    |                | 07/20/2016 | EDWARDS<br>BUSINESS SYSTE | Staged  | ~   | 84.85                 | USD      | ļ.         | 0         | R      | Valid            | Recycled            |
| 2    |                | 07/20/2016 | EDWARDS<br>BUSINESS SYSTE | Staged  | ~   | 87.64                 | USD      | <u></u>    | 0         | R      | Valid            | Recycled            |
| 3    |                | 07/20/2016 | EDWARDS<br>BUSINESS SYSTE | Staged  | ~   | 89.38                 | USD      | ₽‡         | 0         | R      | Valid            | Recycle             |
| 4    | ✓              | 07/21/2016 | EAST TO WEST<br>EMBRO     | Staged  | ~   | 316.80                | USD      | ₽ <b>‡</b> | Q         | R      | Valid            | Recycle             |
| 5    |                | 07/24/2016 | <u>UPS</u>                | Staged  | ~   | 25.48                 | USD      | ₽ <b>:</b> | 0         | R      | Valid            | Recycle             |
|      | <              |            |                           |         |     |                       |          |            |           |        |                  |                     |
| 2    | Selec          | t All      | Clear All                 |         |     | Stage                 | Verify   |            |           |        |                  |                     |

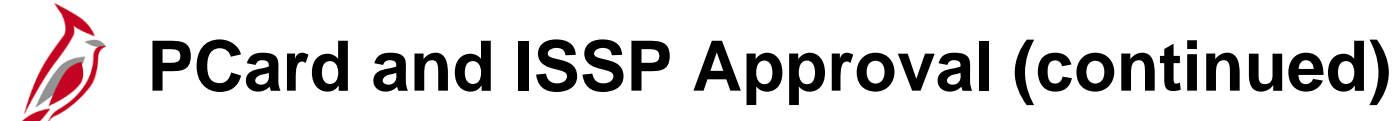

A request for approval is triggered when a Card Holder changes a Card transaction status from **Staged** to **Verified.** 

An alert on the **PCard Verified Charges by User** pagelet shows that the PCard transaction is ready for approval processing. All Card transactions that require approval processing appear on the pagelet.

Approvers should regularly refresh the pagelet to see which items they need to process for approval.

Cardinal does not automatically notify users when items are not approved. The Approver must notify the user of any items not approved in order to resolve the issue. Items not approved remain in **Staged** status until updated and approved, or deleted.

The Supervisor associated to the card makes the approvals on the **Reconcile Statement** page, which can be accessed using the transaction hyperlinks on the **PCard Verified Charges by User** pagelet.

Navigate to the **Reconcile Statement** page using the following path:

#### Main Menu > Purchasing > Procurement Cards > Reconcile > Reconcile Statement

To learn more about processing PCard and ISSP transactions, please refer to the course titled **501 PR349**: **Managing PCards and ISSP Transactions**.

Each Card Approver must set up the **PCard Verified Charges by User** pagelet to process card transaction approvals. The **PCard** pagelet contains both PCard and ISSP transactions with a status of **Verified**.

To set up the pagelet:

- From the **Home** page, click on **Personalize Content**.
- Click the checkbox for **PCard Verified Charges by User** to select it, then click **Save**.

Refresh and check the **PCard** pagelet daily and take appropriate action (i.e., approve or deny the transactions).

| Personalize Home Page                     |                                                                                    | ×                     | Personalize Content Layout |
|-------------------------------------------|------------------------------------------------------------------------------------|-----------------------|----------------------------|
| Personalize Content:                      |                                                                                    | New Window   Help   🗐 |                            |
| Tab Name My Page                          |                                                                                    |                       |                            |
| Welcome Message                           |                                                                                    |                       |                            |
| Choose Pagelets: Simply check<br>Remember | k the items that you want to appear on your homepage.<br>o click "Save" when done. |                       |                            |
| Arrange Pagelets: Go to                   | Personalize Layout                                                                 |                       |                            |
| PeopleSoft Applications                   | Cross-Supply Chain                                                                 |                       |                            |
| <ul> <li>myCardinal Messages</li> </ul>   | Live Sourcing Events                                                               |                       |                            |
| myCardinal Financials                     |                                                                                    |                       |                            |
| PCard Verified Charges by User            |                                                                                    |                       |                            |
| Menu                                      |                                                                                    |                       |                            |
|                                           |                                                                                    |                       |                            |
| Save Cancel                               |                                                                                    |                       |                            |

| CARDINAL Welcome to Cardinal!          |                |                              |                    |  |  |  |  |
|----------------------------------------|----------------|------------------------------|--------------------|--|--|--|--|
| Favorites - Main Menu -                |                |                              |                    |  |  |  |  |
| Menu<br>PCard Verified Charges by User |                |                              |                    |  |  |  |  |
| Name                                   | Trans<br>Date  | Merchant                     | Sum<br>Amount      |  |  |  |  |
| JAMES,CHERYL                           | 2016-06-<br>27 | ROANOKE TRIBUNE              | 165.6              |  |  |  |  |
| JAMES, CHERYL                          | 2016-06-<br>27 | KINGSPORT TIMES NEW CIR      | 1546.6             |  |  |  |  |
| JAMES.CHERYL                           | 2016-06-<br>27 | NORTHERN VIRGINIA            | 379.25             |  |  |  |  |
| JAMES, CHERYL                          | 2016-06-<br>27 | IN *LOCAL MEDIA<br>CONNECTIO | 1204.75            |  |  |  |  |
| JAMES, CHERYL                          | 2016-06-<br>28 | VIRGINIA NEWS - ADS          | 5 <mark>1</mark> 2 |  |  |  |  |
| JAMES, CHERYL                          | 2016-07-<br>09 | RESIDENCE INNS ALEXAND       | 222.23             |  |  |  |  |

PCard and ISSP transactions require one level of approval:

- **PCard Supervisor or ISSP Manager** The Supervisor(s) who is associated to the card (may not be the user's Supervisor) is the only level of approval.
  - This Approver can approve the transaction, dispute the amount if incorrect, or notify the user if there is an issue with the transaction.
  - The Approver must manually notify the PCard Holder when a PCard transaction is not approved. Cardinal does not generate an email to the PCard Holder.
  - Users can also search for their transactions and review the status.

PCard and ISSP transactions are approved on the **Reconcile Statement** page, which can be accessed through the **PCard Verified Charges by User** pagelet.

You can navigate to the pagelet using the following path:

Main Menu > PCard Verified Charges by User (this information can also be accessed from the pagelet on the Home page as shown previously)

The following path is an alternative path to the **Reconcile Statement** page:

Main Menu > Purchasing > Procurement Cards > Reconcile > Reconcile Statement

| R   | un B  | Empl II<br>Card Numbe<br>udget Valida | 0 00204084000<br>r **********6345<br>ation on Save | Name<br>Card Provider     | BENNETT-STU<br>BAVI2 | MP,MECHELL | LEL                                      |     |     |           |            | 1 to 103       | of 103 |
|-----|-------|---------------------------------------|----------------------------------------------------|---------------------------|----------------------|------------|------------------------------------------|-----|-----|-----------|------------|----------------|--------|
| Ban | ik St | tatement                              |                                                    |                           |                      | Persor     | nalize   F                               | ind | Vie | w 9   조   | First      | ④ 1-100 of 103 | Last   |
| Tra | nsac  | tion Billi                            | ng (1997)                                          |                           | Transaction          | 2          |                                          |     |     | Budget    | Chartfield |                |        |
|     |       | Trans Date                            | *Status •                                          | Merchant                  | Amount               | Currency   |                                          |     |     | Status    | Status     | Redistrib      | voucn  |
| 1   |       | 07/22/2016                            | Approved                                           | PREMIER STAFFING SOURCE   | 556.80               | USD        | li.                                      | P   | R   | Valid     | Valid      | Yes            | No 🔨   |
| 2   |       | 08/01/2016                            | Verified 🗸                                         | LAS TRUCKING AND CONSTRUC | 151.74               | USD        | li t                                     | P   | R   | Valid     | Valid      | Yes            | No     |
| 3   |       | 08/01/2016                            | Verified 🗸                                         | PREMIER STAFFING SOURCE   | 542.88               | USD        | li i                                     | ø   | R   | Valid     | Valid      | Yes            | No     |
| 4   |       | 08/01/2016                            | Verified V                                         | PREMIER STAFFING SOURCE   | 543.60               | USD        | li i                                     | ø   | R   | Valid     | Valid      | Yes            | No     |
| 5   |       | 08/01/2016                            | Verified V                                         | PREMIER STAFFING SOURCE   | 556.80               | USD        | ŀ                                        | ø   | R   | Valid     | Valid      | Yes            | No     |
| 6   |       | 08/01/2016                            | Verified V                                         | PREMIER STAFFING SOURCE   | 556.80               | USD        | le b                                     | P   | R   | Valid     | Valid      | Yes            | No     |
| 7   |       | 08/03/2016                            | Verified V                                         | IN *J.O. HERBERT COMPANY, | 595.00               | USD        | la la la la la la la la la la la la la l | ø   | R   | Valid     | Valid      | No             | No     |
| 8   |       | 08/01/2016                            | Verified 🗸                                         | PREMIER STAFFING SOURCE   | 635.38               | USD        |                                          | P   | R   | Valid     | Valid      | Yes            | No     |
| 9   |       | 08/03/2016                            | Verified 🗸                                         | IN *J.O. HERBERT COMPANY, | 665.00               | USD        | li i                                     | P   | R   | Valid     | Valid      | No             | No     |
| 10  |       | 08/03/2016                            | Verified V                                         | IN *J.O. HERBERT COMPANY, | 711.20               | USD        | ₽‡                                       | ø   | R   | Valid     | Valid      | No             | No     |
| 11  |       | 08/01/2016                            | Verified V                                         | FLINT TRADING, INC.       | 1,252.80             | USD        | li i                                     | ø   | R   | Valid     | Valid      | Yes            | No     |
| 12  |       | 08/03/2016                            | Verified 🗸                                         | IN *J.O. HERBERT COMPANY, | 2,576.00             | USD        |                                          | ø   | R   | Valid     | Valid      | Yes            | No     |
| 13  | •     | 08/04/2016                            | Verified V                                         | AMERICAN FUNDING SOLUTION | 3,092.00             | USD        | ₽ <b>1</b>                               | 0   | R   | Not Chk'd | Valid      | Yes            | No     |
| 14  |       | 08/01/2016                            | Verified V                                         | LAS TRUCKING AND CONSTRUC | 3,840.00             | USD        | ₽ <sup>1</sup>                           | ø   | R   | Valid     | Valid      | Yes            | No     |
| 15  |       | 08/04/2016                            | Verified V                                         | AMERICAN FUNDING SOLUTION | 4,900.00             | USD        | P.                                       | 0   | ₿   | Not Chk'd | Valid      | Yes            | No 🐱   |

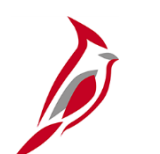

### **PCard and ISSP Approval Steps**

To approve a transaction:

- Click on the hyperlink for the transaction to be reviewed in the **PCard Verified Charges by User** pagelet.
- Review all details based on relevant policies.
- There are two options:
  - Click on the **Approve** button to submit your approval.
  - If the transaction amount is incorrect, enter a dispute amount for the transaction.
    - On the **Billing** tab, enter the dispute amount in the **Dispute Amount** field.
    - Click the **Comment** icon on the **Transaction** tab to enter a detailed comment about the transaction. The comment should explain why the transaction is being disputed.
    - Set the transaction status to **Approved.**
- The Approver must manually notify the user of any items they do not approve in order to resolve the issue. Cardinal does not automatically notify users when items are not approved.

Approved transactions are transmitted to Accounts Payable and supplier payments are processed monthly for PCard and daily for ISSP. The agency pays the full amount and may later receive a credit from the supplier for any disputed amounts.

| Proc | ureme    | ent C  | ard Transac          | tions      |                  |                   |          |              |                       |           |            |            |      |          |
|------|----------|--------|----------------------|------------|------------------|-------------------|----------|--------------|-----------------------|-----------|------------|------------|------|----------|
| _    | E        | mpl IC | 00052056100          |            | N                | ame MAHONE,CARRIE | J        |              |                       |           |            |            |      |          |
|      | n Budget | Valida | tion on Save         |            |                  |                   |          |              |                       |           | 2          |            |      | 0        |
| Bank | Statem   | ent    |                      |            |                  |                   | Personal | ize   Fin    | d   View 9   대기       | 🌃 First 🤇 | ୬ 1-9      | 6 of       | 96 \ | Ð        |
| Tran | Card Is  | suer   | Card Number          | Trans Date | Merchant         |                   | *Status  |              | Transaction<br>Amount | Currency  |            |            |      | Bi<br>St |
| 14 [ | BAVIO    |        | ******************** | 06/17/2016 | XEROX CORPORAT   | ION/RBO           | Approved | ~            | 454.63                | USD       | 1          | $\bigcirc$ | R    | Va       |
| 15 [ |          |        | ***************1845  | 06/17/2016 | XEROX CORPORAT   | ION/RBO           | Approved | ~            | 1,066.27              | USD       | ₽ <b>†</b> | $\bigcirc$ | R    | Va       |
| 16 [ | BAVIO    |        | **************1845   | 07/28/2016 | ENTERPRISE RENT  | -A-CAR            | Staged   | ~            | 75.50                 | USD       | ₽ <b>1</b> | $\bigcirc$ | Ŗ    | Va       |
| 17   |          |        | *************1845    | 07/28/2016 | ENTERPRISE RENT  | -A-CAR            | Staged   | ~            | 35.08                 | USD       |            | $\bigcirc$ | Ŗ    | Va       |
| 18 [ | BAVIO    |        | ************1845     | 07/28/2016 | ENTERPRISE RENT  | -A-CAR            | Staged   | ~            | 113.25                | USD       |            | $\bigcirc$ | R    | Va       |
| 19 [ | BAVI0    |        | *************1845    | 07/28/2016 | ENTERPRISE RENT  | -A-CAR            | Staged   | $\checkmark$ | 33.63                 | USD       | ₽ <b>1</b> | $\bigcirc$ | R    | Va       |
| 20 [ | BAVIO    |        | *************1845    | 07/28/2016 | ENTERPRISE RENT  | -A-CAR            | Staged   | ~            | 214.14                | USD       |            | $\bigcirc$ | R    | Va       |
| 21 [ |          |        | ************1845     | 07/28/2016 | ENTERPRISE RENT  | -A-CAR            | Staged   | ~            | 70.16                 | USD       |            | $\bigcirc$ | Ŗ    | Va       |
| 22 [ | BAVIO    |        | ************1845     | 07/28/2016 | ENTERPRISE RENT  | -A-CAR            | Staged   | ~            | 188.75                | USD       |            | $\bigcirc$ | R    | Va       |
| 23 [ | BAVIO    |        | ************1845     | 07/28/2016 | ENTERPRISE RENT  | -A-CAR            | Staged   | ~            | 75.50                 | USD       |            | $\bigcirc$ | R    | Va       |
| 24 [ | BAVIO    |        | *************1845    | 07/28/2016 | ENTERPRISE RENT  | -A-CAR            | Staged   | ~            | 185.50                | USD       | ₽ <b>1</b> | $\bigcirc$ | Ŗ    | Va       |
| 25 [ |          |        | *************1845    | 07/28/2016 | ENTERPRISE RENT  | -A-CAR            | Staged   | ~            | 113.25                | USD       | ₽ <b>1</b> | $\bigcirc$ | R    | Va       |
| 26 [ | BAVIO    |        | *************1845    | 07/20/2016 | MERREDITH'S REST | F& CATER          | Staged   | ~            | 528.00                | USD       | ₽ <b>1</b> | $\bigcirc$ | R    | Va       |
| 27 [ |          |        | **************1845   | 06/15/2016 | SAMSCLUB #4788   |                   | Approved | ~            | 57.35                 | USD       | ₽ <b>1</b> | $\bigcirc$ | R    | Va       |
| 28 [ | BAVIO    |        | **************1845   | 06/29/2016 | HOLIDAY INN CONF | ERENCE CE         | Approved | ~            | 97.28                 | USD       | ₽ <b>1</b> | $\bigcirc$ | Ŗ    | Va       |
| 29 [ |          |        | *************1845    | 07/07/2016 | HOLIDAY INN CONF | ERENCE CE         | Approved | ~            | 97.28                 | USD       | ŀ          | 0          | R    | Va       |
| 7    | <        |        |                      |            | Otaca            | Marita            |          |              | Malidada D            | ude et    |            |            |      | 2        |

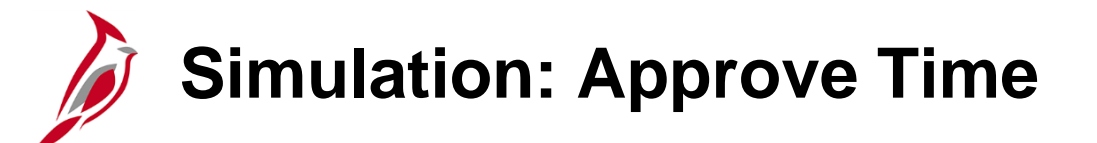

You will now view a simulation that demonstrates the PCard transaction approval process.

Click on the icon below to start the simulation.

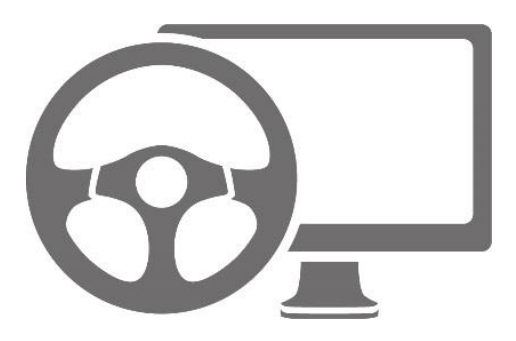

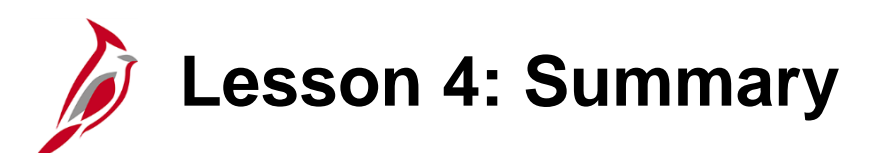

Pcard and ISSP Approval

In this lesson, you learned:

4

- How to Process PCard and ISSP Approvals
- How to Verify PCard and ISSP Charges
- How to Set Up the PCard Verified Charges by User Pagelet

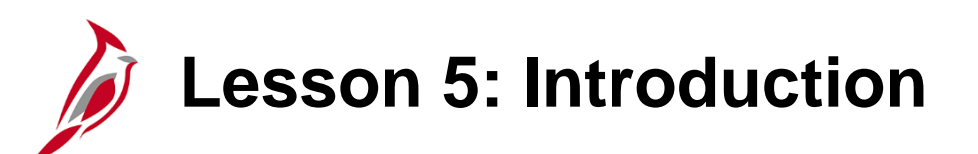

Procurement Contract Approval

This lesson covers the following topic:

5

• Procurement Contract Approval Steps

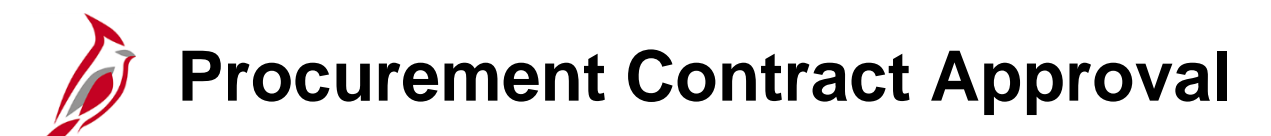

Procurement contracts entered in Cardinal require approval. A contract is ready for approval after the Purchasing Contracts Administrator has created the contract and reviewed it.

The Purchasing Contracts Administrator sets the procurement contract **Status** to **Approved** to allow transactions to be processed against the contract. There is no workflow notification associated with contracts.

The Purchasing Contracts Administrator approves the contract on the **Add/Update Contracts** page. For more information about procurement contracts, please refer to the course entitled **501 PR348: Entering Procurement Contracts**.

# Procurement Contract Approval Steps

Procurement contracts require one level of approval. In order for a contract to be used it must be approved.

• **Purchasing Contracts Administrator**: Follow the appropriate agency policies and procedures for any manual evaluation, processing, and approval required for contract approval.

Procurement contracts are approved on the Add/Update Contracts page.

#### Navigate to this page using the following path: Main Menu > Procurement Contracts > Add/Update Contracts

To approve a procurement contract:

- Click the **Status** drop-down box, select **Approved**. The contract will not be available if the contract's **Status** is **Open** or **Draft**.
- Click Save.
- New versions to a contract may be needed and the contract will need to be reapproved. For example, if the contract's expiration date has passed and it is updated, the contract will need to be reapproved.

## Procurement Contract Approval Steps (continued)

| CARDINA                                                          | Welcome to Cardinal!                                                        |                                                              | All 👻                                | Search                             |  |  |  |
|------------------------------------------------------------------|-----------------------------------------------------------------------------|--------------------------------------------------------------|--------------------------------------|------------------------------------|--|--|--|
| * Status                                                         | New                                                                         | Version                                                      |                                      |                                    |  |  |  |
| Status                                                           | Approved                                                                    | Verbion                                                      | Approval Du                          | e Date                             |  |  |  |
| Administrator/Buyer CAROLINE.HUDGINS Hudgins, Caroline S. (VDOT) |                                                                             |                                                              |                                      |                                    |  |  |  |
| ▼ Header ③                                                       |                                                                             |                                                              |                                      |                                    |  |  |  |
| Contract Style<br>Process Option<br>Supplier                     | Purchase Order<br>Purchase Order<br>HARRIS OFF-001                          | Edit Comments<br>Contract Activities<br>Primary Contact Info | Activity Lo<br>Document<br>Threshold | g<br>i Status<br>s & Notifications |  |  |  |
| Supplier ID<br>Begin Date<br>Expire Date                         | 0000036545     Harris Office Furniture Co Inc     10/24/2016     10/25/2016 | Collifact Releases                                           | CUITUALL                             | (elefence                          |  |  |  |
| Expire Date                                                      | 10/25/2016                                                                  | Amount Summary (?)                                           |                                      |                                    |  |  |  |
| Renewal Date<br>Currency                                         | USD CRRNT                                                                   | Maximum A                                                    | Amount                               | 600.00 USD                         |  |  |  |
| Primary Contact                                                  | 1 Doug Hyre                                                                 | Line Item Released A                                         | Amount                               | 0.00                               |  |  |  |
| Supplier Contract Ref                                            | •                                                                           | Category Released A                                          | Amount                               | 0.00                               |  |  |  |
| Description                                                      |                                                                             | Open Item Released A                                         | Amount                               | 0.00                               |  |  |  |
| Master Contract ID                                               | 1                                                                           | Total Released A                                             | 0.00                                 |                                    |  |  |  |
| Tax Exempt ID                                                    | 1                                                                           |                                                              |                                      |                                    |  |  |  |
|                                                                  | Tax Exempt                                                                  |                                                              |                                      |                                    |  |  |  |
| Order Contract Options                                           | )<br>                                                                       |                                                              |                                      |                                    |  |  |  |
| Allow Multicurrency PO                                           | Allow Open Item Reference                                                   | Must Use Contract Rat                                        | te Date                              | Rate Date 10/24/2016               |  |  |  |
| Corporate Contract                                               | Adjust Supplier Pricing First                                               | Auto Default                                                 |                                      |                                    |  |  |  |
| Lock Chartfields                                                 | Price Can Be Changed on Order                                               | *Dispatch Method Print                                       | ~                                    | Dispatch                           |  |  |  |
| PO Defaults                                                      | Add Open Item Price Adjustments                                             | Price Adjustment Template                                    |                                      |                                    |  |  |  |
| Contract Items                                                   |                                                                             |                                                              |                                      |                                    |  |  |  |
| Catalog Search                                                   | Item Search for Cont                                                        | ract Lines                                                   |                                      |                                    |  |  |  |
| BUUKLASES, UAN                                                   |                                                                             | Desservice                                                   | L Trad L Marco All L                 | 17] : 🖼 💦 Einet 🕢 d af d 🕅         |  |  |  |
| Details Order By Amount                                          | Item Information Default Schedule Release Amou                              | nts <u>R</u> elease Quantities                               | Line Groupings                       | E First V 1 of 1 v                 |  |  |  |
| Line Item                                                        | Description                                                                 | Amt Only Me                                                  | erchandise Amount                    | Release as Milestone               |  |  |  |
| 1 4250326000                                                     | BOOKCASES, OAK BOOKCASES, OA                                                | K 🗹                                                          | 500.00                               |                                    |  |  |  |

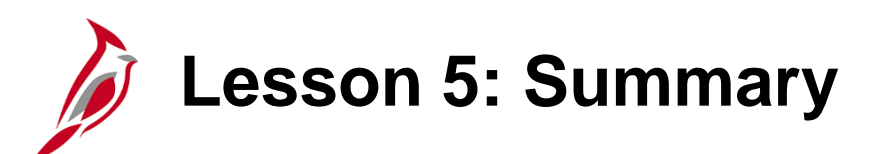

Procurement Contract Approval

In this lesson, you learned:

5

How to Approve Procurement Contracts

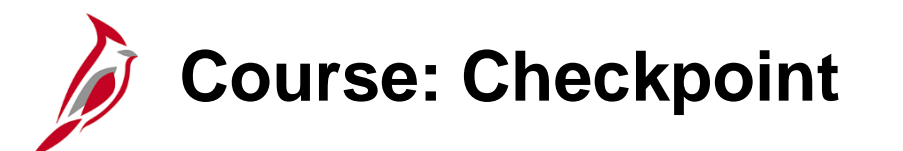

Now is your opportunity to check your understanding of the course material.

Read the question on the next slide(s), select answer(s) and click **Submit** to see if you chose the correct response.

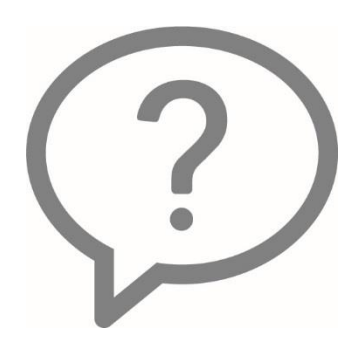

Approvers can approve or deny parts of a requisition or purchase order?

True

False

Which of the following Procurement items are approved through a pagelet?

- Requisitions
- Ontracts
- PCard and ISSP transactions
- None, they are all approved on the page or through the worklist

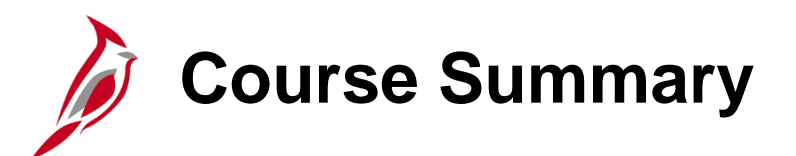

### Procurement Approvals

In this course, you learned:

**PR343** 

- Understand the Regular Requisition Approval Process
- Understand the WebIMS Requisition Approval Process
- Understand the Purchase Order and Change Order Approval Process
- Understand Strategic Sourcing Event Collaboration
- Understand the PCard Approval and ISSP Approval Process
- Understand the Procurement Contract Approval Process

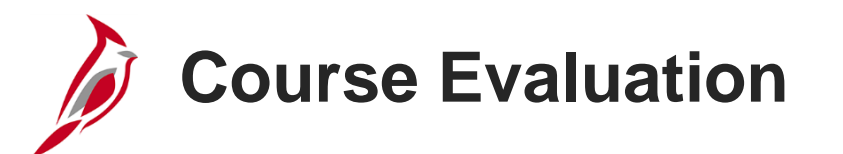

Congratulations! You successfully completed the **501 PR343: Procurement Approvals** course.

Click here to access the evaluation survey for this course.

Once you have completed and submitted the survey, close the survey window. To close the web based training course, click the [X] button in the upper right corner.

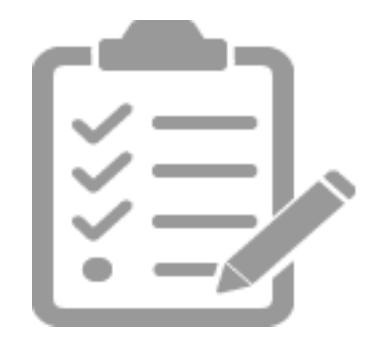

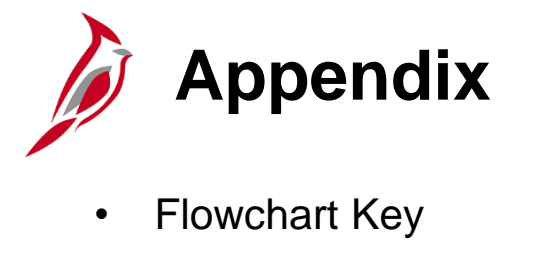

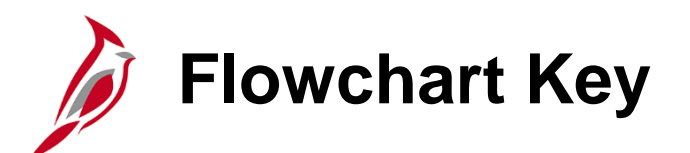

| Step<br>Description | Depicts a process step or interface.                                                                            | Start            | Indicates point at which the process begins.<br>Does not represent any activity.                                                                           |
|---------------------|----------------------------------------------------------------------------------------------------|------------------|----------------------------------------------------------------------------------------------------|
| Batch<br>Process    | Specifies a batch process.                                                                                      | End              | Indicates point at which the process ends.<br>Does not represent any activity.                                                                             |
| Manual<br>Operation | Depicts a process step that is preformed manually.                                                              | Document         | Depicts a document of any kind, either electronic<br>or hard copy.                                                                                         |
| Decision<br>Outcome | Defines the possible outcom es of a decision or<br>analysis that took place in a step immediately<br>preceding. | x                | Indicates an on-page or intra process connector.<br>Used to avoid complex overlapping connector<br>lines or to continue a process on a subsequent<br>page. |
| Entity Name         | Represents an entity (person, organization, etc.).                                                              | Step/<br>Process | Connects steps between business processes.                                                                                                    |